## Como acessar o conteúdo de um curso (Inscrição no Curso)

1. Acessar o endereço: ava.bambui.ifmg.edu.br e logar no sistema

|                                    |                                                                                                    | admin                                                                                                   |                                                                                                    | Entrar                                                          |  |  |
|------------------------------------|----------------------------------------------------------------------------------------------------|----------------------------------------------------------------------------------------------------|----------------------------------------------------------------------------------------------------|-----------------------------------------------------------------|--|--|
| AVA - IFMG Campus Bambuí           |                                                                                                    |                                                                                                    |                                                                                                    |                                                                 |  |  |
| AVISOS Não há notícias para exibir |                                                                                                    |                                                                                                    |                                                                                                    | н                                                               |  |  |
| Bem-vindo ao Ambiente Vin          | rtual de Apredizagem do<br>os Bambuí                                                                                                    | n                                                                                                    |                                                                                                    | >                                                               |  |  |
| Identificação de usuário           | Seja Bem Vindo                                                                                                    | !                                                                                                    |                                                                                                    |                                                                 |  |  |
| Senha                              | Este é o Ambiente Virtual de Aprendizagem (AVA) do IFMG Campus B<br>Moodle.<br>Abaixo você encontra os cursos e disciplinas disponibilizados neste a<br>por modalidade, nome do curso, período letivo, disciplina). Realizand<br>a matrícula em um curso disponibilizado e em seguida ter acesso a u<br>Caso tenha alguma dificuldade ou dúvida no acesso à esse ambiente,<br>responsável, através do e-mail: <b>moodle.bambui@ifmg.edu.br</b> | ambuí que é dispo<br>mbiente, organiza<br>o seu login nesse<br>ma sala virtual da<br>, entre em contato | onibilizado através<br>ados por categoria:<br>ambiente, será po<br>udisciplina ou Curs<br>o com suporte técr | s do sistema<br>s (separadas<br>sssível realizar<br>io.<br>nico |  |  |

Para ter acesso ao conteúdo das disciplinas ou cursos disponibilizados no Moodle é necessário realizar a inscrição no Curso/Disciplina disponibilizado no site. Para isso, o primeiro passo após logar no sistema é encontrar a disciplina ou curso dentro das categorias existentes no site. Clique em Todos os Cursos, conforme figura abaixo e procure o item desejado entrando nas categorias de: Modalidades de Ensino → Nome do Curso → Período Letivo → Nome da Disciplina

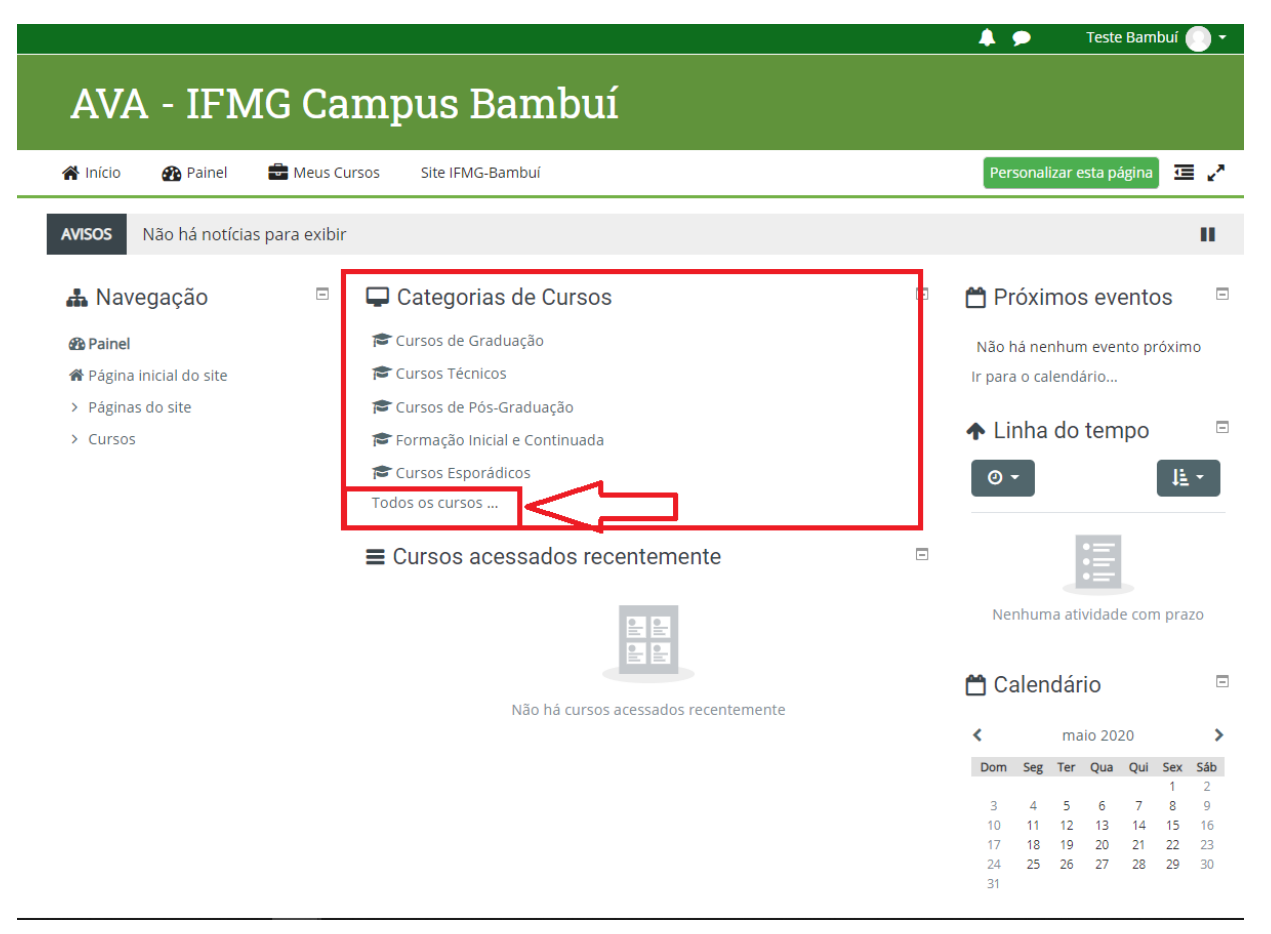

Por exemplo, a disciplina de Teoria Geral da Administração I, está localizada dentro das seguintes categorias: Cursos de Graduação → Bacharelado em Engenharia de Produção → 2018-1 → Teoria Geral da Administração I

|                                                 |                                                                                          | 🜲 🗩 🛛 Teste Bambuí 🔵 🗸 |
|-------------------------------------------------|------------------------------------------------------------------------------------------|------------------------|
| AVA - IFMG Ca                                   | mpus Bambuí                                                                              |                        |
| 倄 Início 🛛 🖓 Painel 💼 Meus Cu                   | rsos Site IFMG-Bambuí                                                                    | <b>♀</b> ~ ⊑ 2         |
| ► > Cursos > Cursos de Graduação >              | Bacharelado em Engenharia de Produção > 2018-1                                           |                        |
| 📽 Administração 🛛 🖻                             |                                                                                          |                        |
| ✓ Categoria: 2018-1 ✓ Estruturas de competência | Categorias de Cursos:<br>Cursos de Graduação / Bacharelado em Engenharia de Produção / 2 | 2018-1                 |
|                                                 | Buscar cursos Vai                                                                        |                        |
| 📥 Navegação 🗆                                   | 🕃 Teoria Geral da Administração I                                                        | a,                     |
| 🚯 Painel                                        |                                                                                          |                        |
| 🖀 Página inicial do site                        | Professor: Julio Ferreira                                                                |                        |
| > Páginas do site                               | 4 A                                                                                      |                        |
| ~ Cursos                                        |                                                                                          |                        |
| ✓ Cursos de Graduação                           |                                                                                          |                        |
| /.                                              |                                                                                          |                        |

- 4. Após encontrar a disciplina nas categorias, basta o aluno clicar no nome da disciplina, inserir a chave de inscrição da disciplina e clicar em "Inscreva-me".
  - a. Observação: O PROFESSOR RESPONSÁVEL PELA DISCIPLINA POSSUI A CHAVE DE INSCRIÇÃO, CASO NÃO POSSUA ESSA CHAVE SOLICITE A ELE (esta chave da disciplina não é fornecida pelos administradores do Moodle, somente pelo docente responsável pela disciplina).

|                                                                                                    |                                                          | 📕 🗩 🛛 Teste Bambui 🕘 👻 |
|----------------------------------------------------------------------------------------------------|----------------------------------------------------------|------------------------|
| AVA - IFMG Ca                                                                                                    | mpus Bambuí                                              |                        |
| 倄 Início 🛛 🚯 Painel 📑 Meus Cu                                                                                                    | rsos Site IFMG-Bambuí                                    | ☲ 2*                   |
|                                                                                                    | Teoria Geral da Administração I                          |                        |
| <ul> <li>Administração</li> <li>Administração do curso</li> <li>Faça a minha inscrição neste</li> </ul>                                                                      | Opções de inscrição<br>© Teoria Geral da Administração I | ٩,                     |
| curso                                                                                                    | Professor: Julio Ferreira<br>▼ Autoinscrição (Estudante) |                        |
| 웹 Painel<br>脅 Página inicial do site                                                                                                    | Chave de inscrição                                       |                        |
| <ul> <li>Páginas do site</li> <li>Cursos</li> </ul>                                                                                                    | Inscreva-me                                              |                        |
| <ul> <li>Cursos de Graduação</li> <li>Licenciatura em Física</li> <li>Licenciatura em Ciências</li> <li>Biológicas</li> <li>Bacharelado em</li> <li>Administração</li> </ul> |                                                          |                        |

5. Após realizar as inscrições nas disciplinas desejadas, sempre que logar no sistema, o aluno deve selecionar a disciplina desejada dentre às inscritas para ter acesso ao conteúdo disponibilizado no Moodle pelo professor.

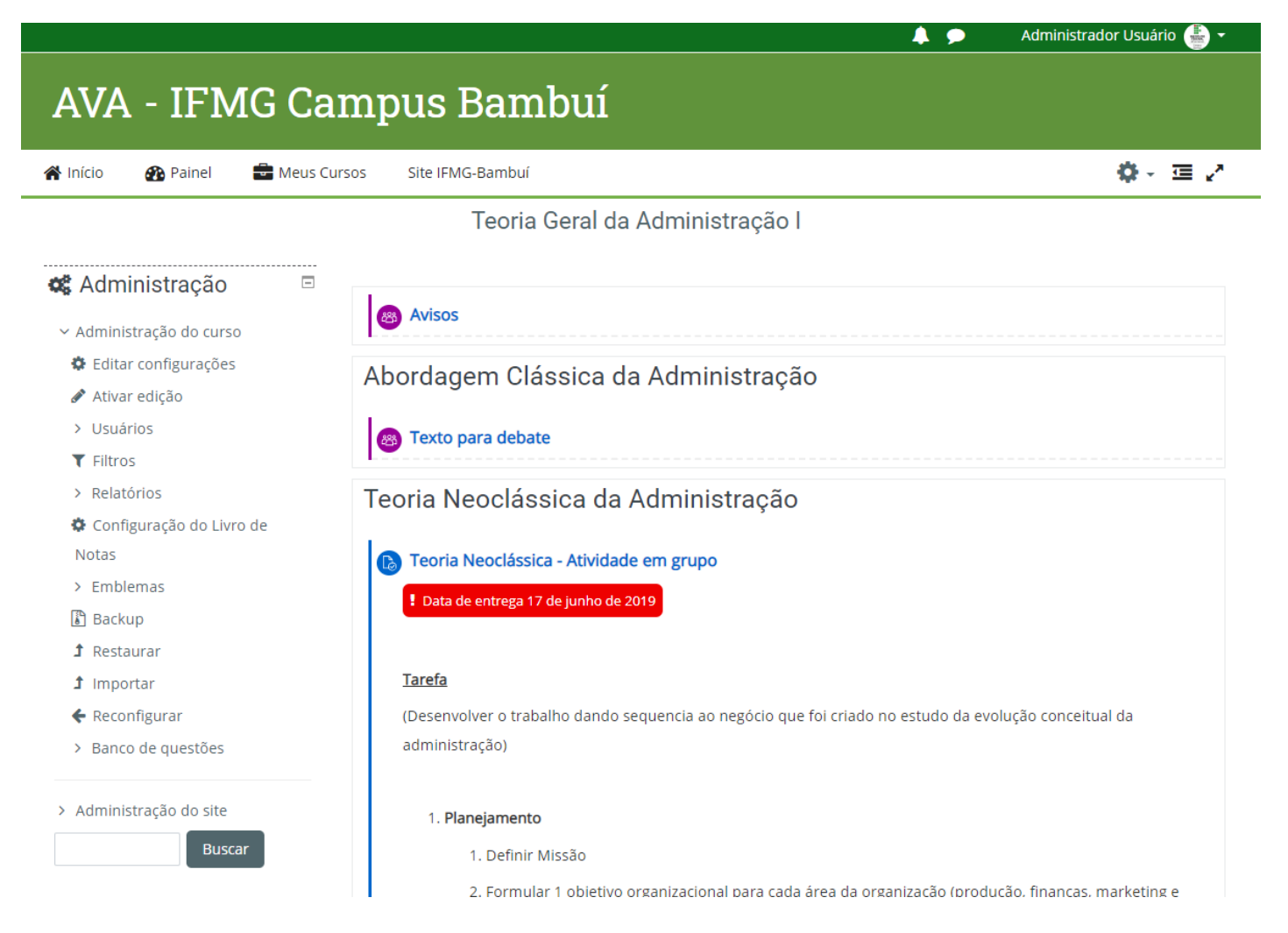

Dúvidas e problemas, favor enviar e-mail para moodle.bambui@ifmg.edu.br, especificando nome completo, curso e outras informações que agilizem o suporte ao sistema.